# P@yGOS(페이고스) 이용가이드 아마존

1~1

00

'24년 8월 기준

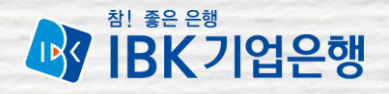

# Contents

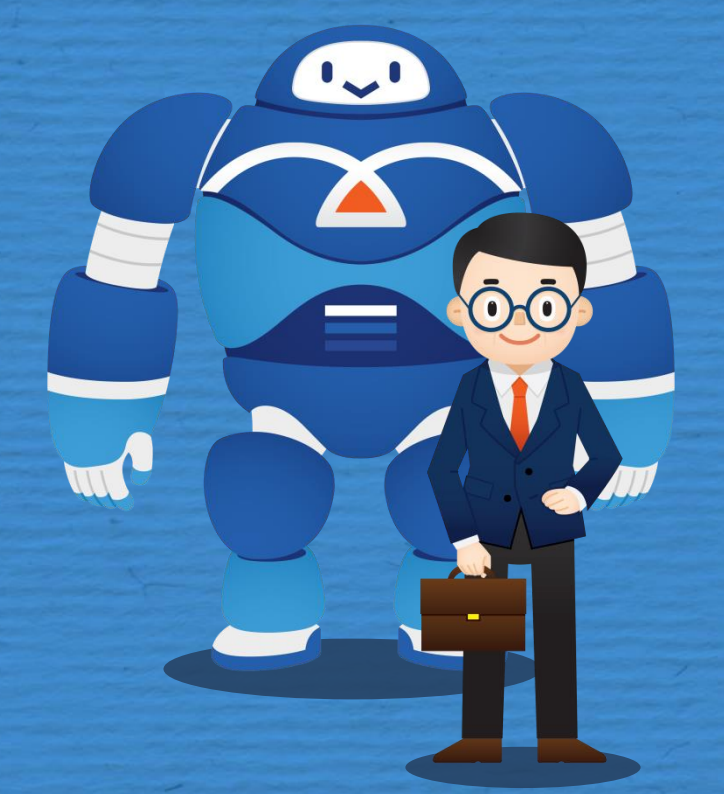

01 | 서비스 소개 02 | 가입 전 확인사항 03 | 약정처리절차 04 | 정산 및 수출자료제출 05 | 제신고 및 기타

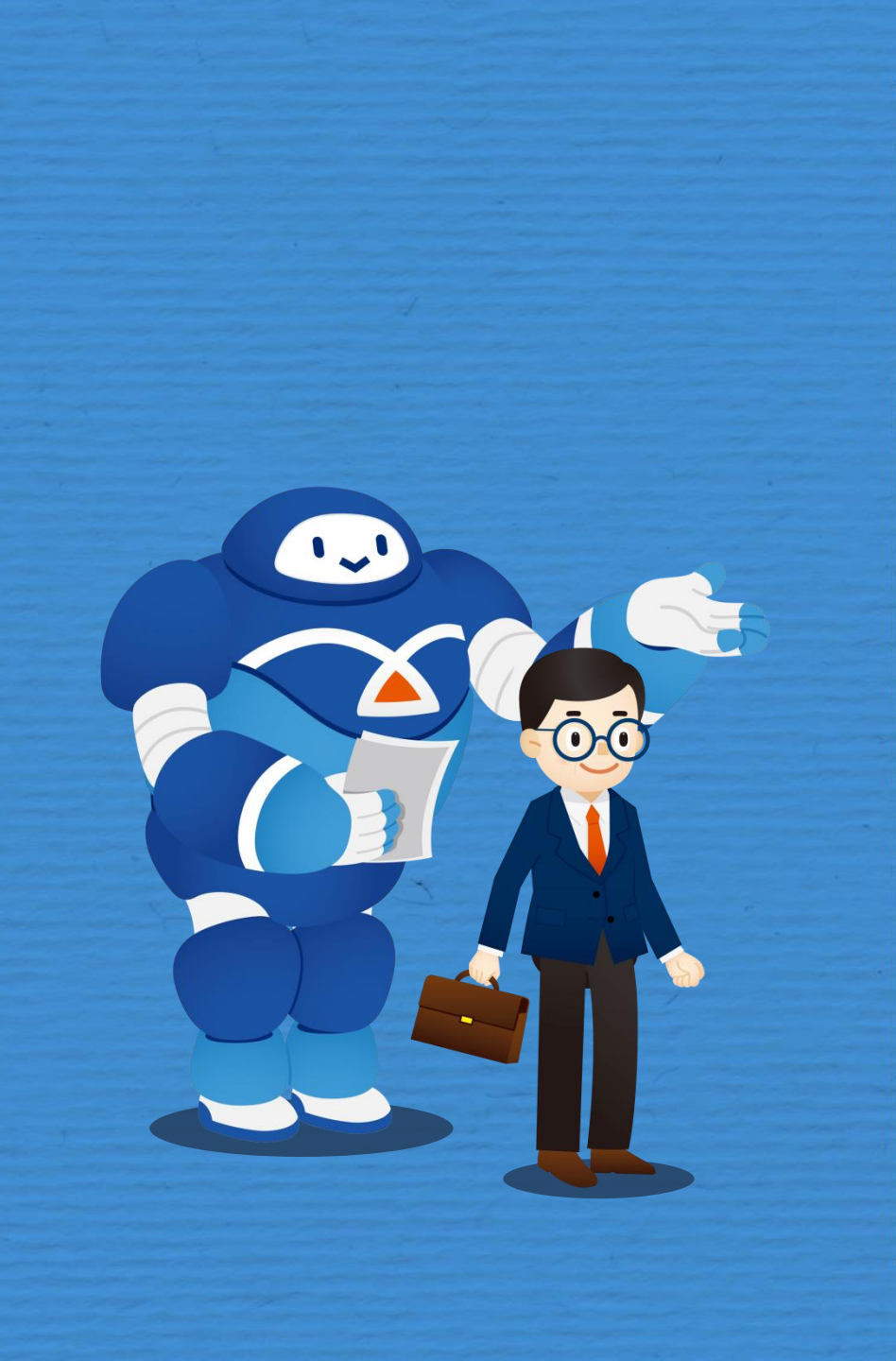

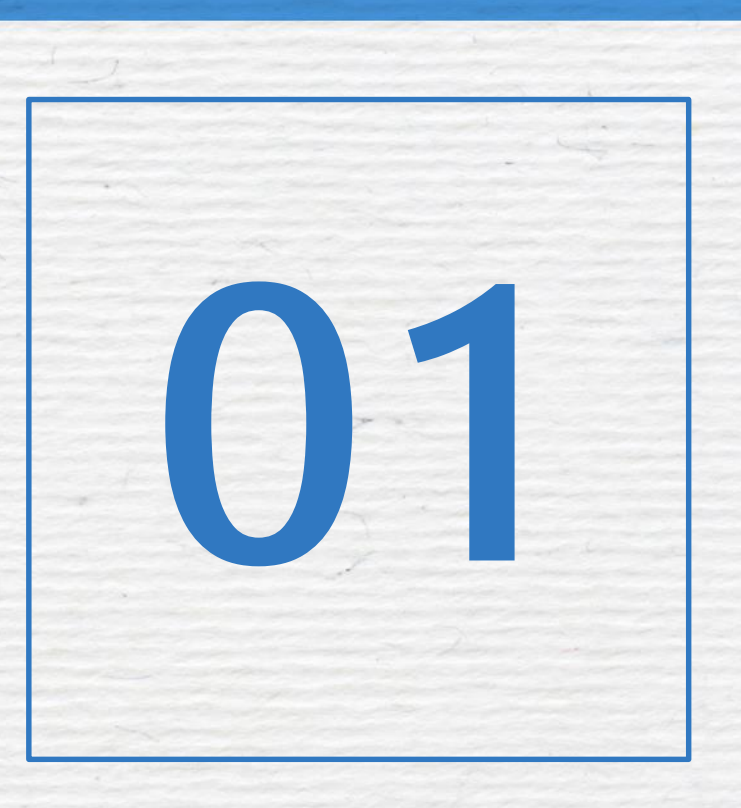

서비스 소개

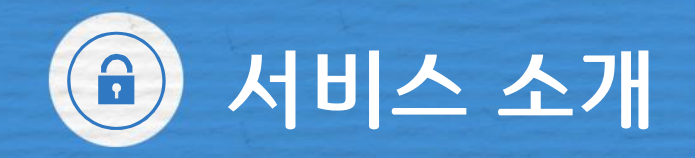

### P@yGOS(페이고스) 아마존이란?

#### 아마존에서 판매된 수출대금을 페이오니아를 통해 정산 받는 해외전자상거래 수출대금 결제서비스

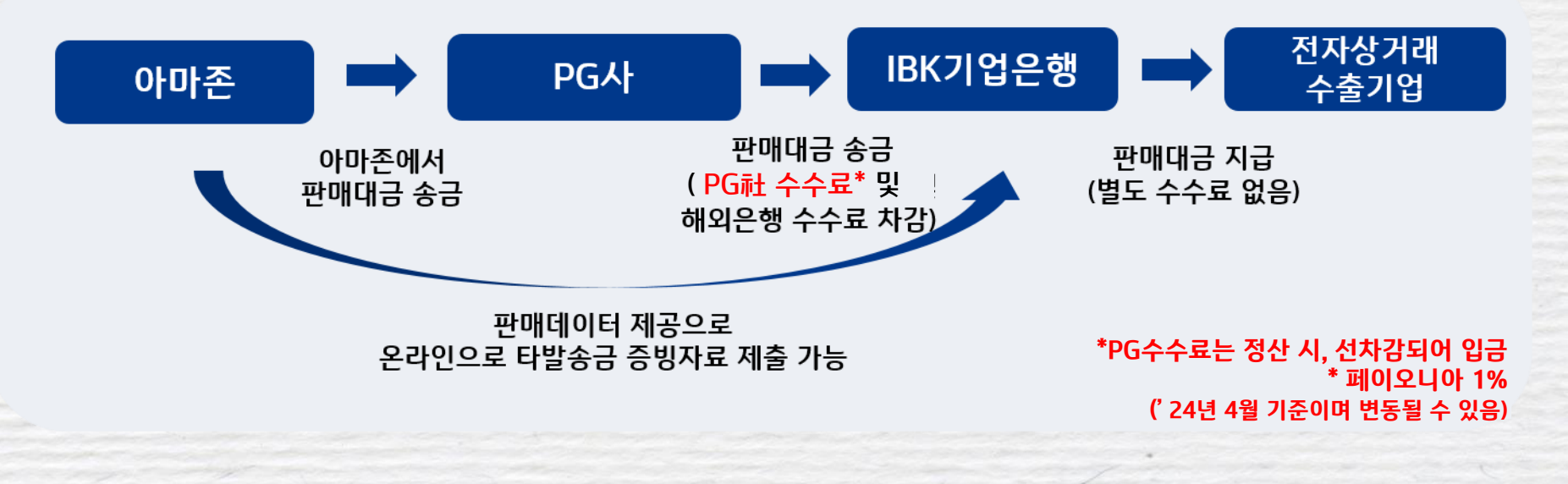

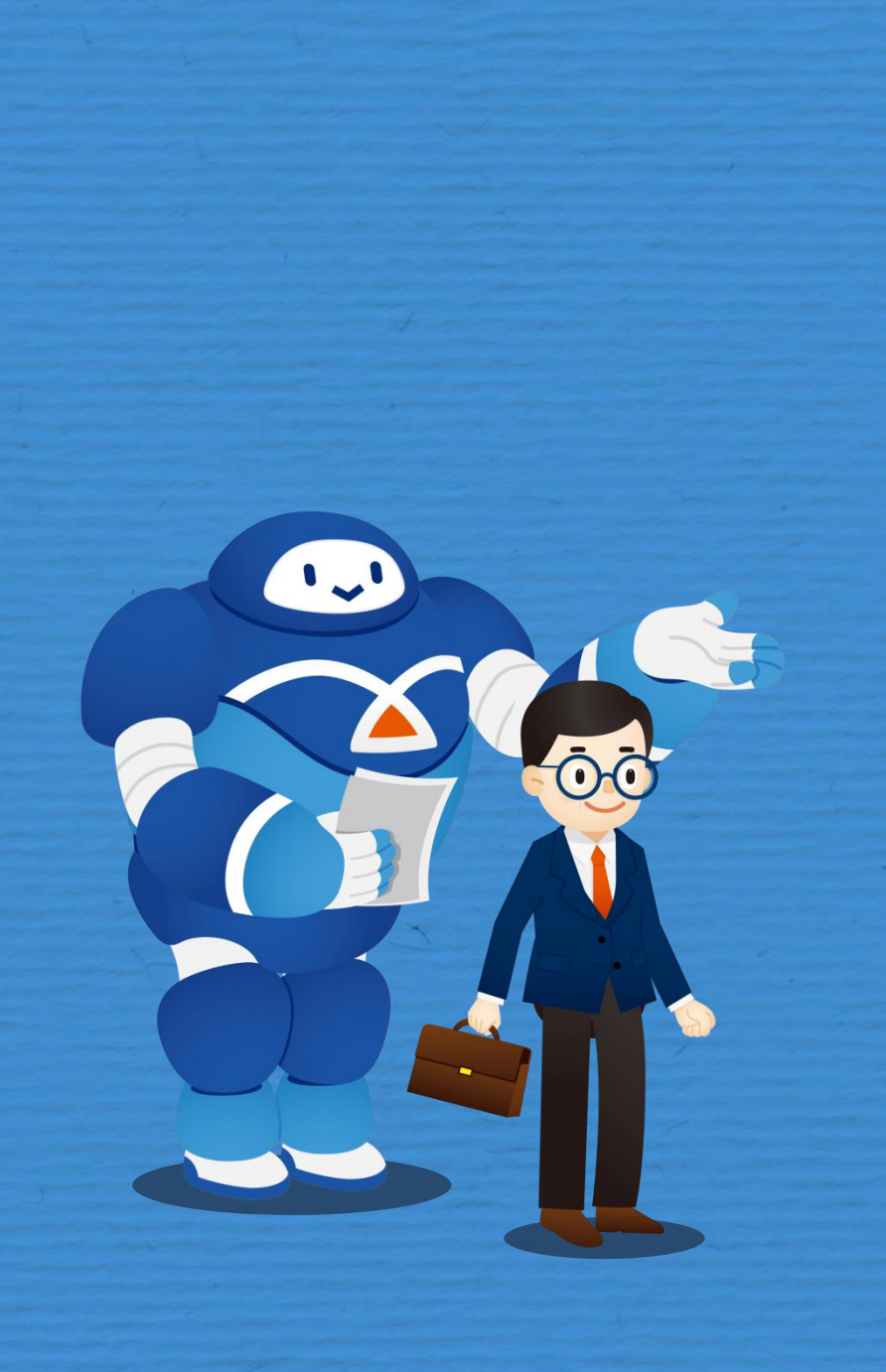

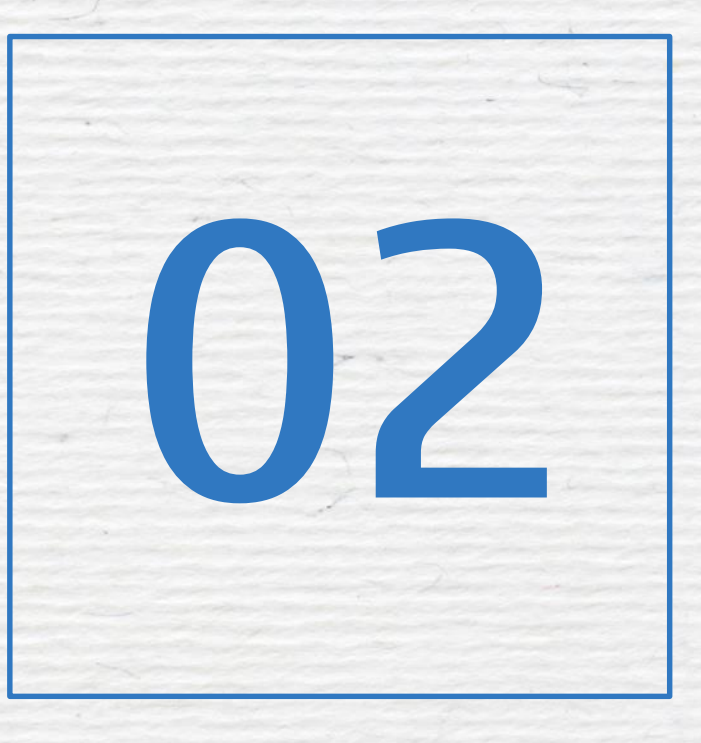

# 가입 전 확인사항

비대면으로 가입 가능한 경우영업점 방문이 필요한 경우

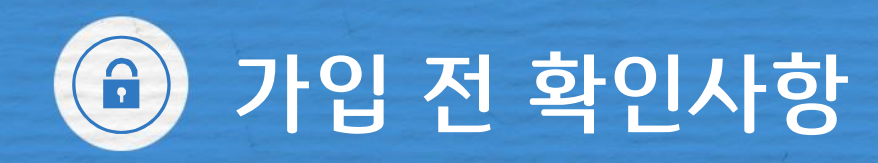

### ① 기업은행 원화 또는 외화통장 보유여부

#### ② 기업은행 인터넷뱅킹에 가입된 기업전용 인증서 보유여부 (은행용, 범용인증서만 가능하며 전자세금계산서용 제외)

☞ ①, ②가 모두 충족될 경우만 웹 플랫폼에서 비대면으로 페이고스 약정 가능.

☞ 신규 개인사업자로서 타행 OTP소지 고객의 경우 기업은행 인터넷뱅킹을 통해 ①, ② 진행가능.

☞ 법인사업자의 경우 ①, ②조건 미 충족시 영업점 내점. ※ 상세문의 : IBK기업은행 고객센터(☎1566-2566)

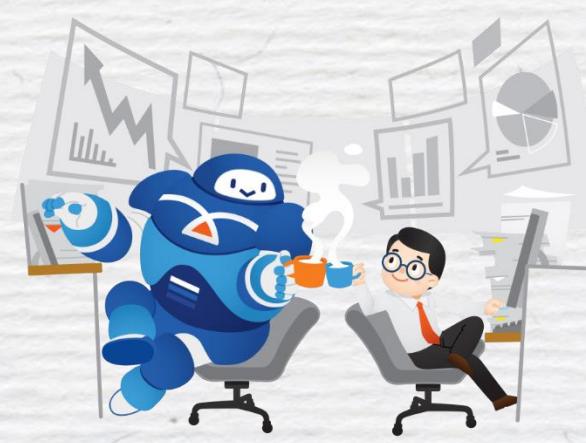

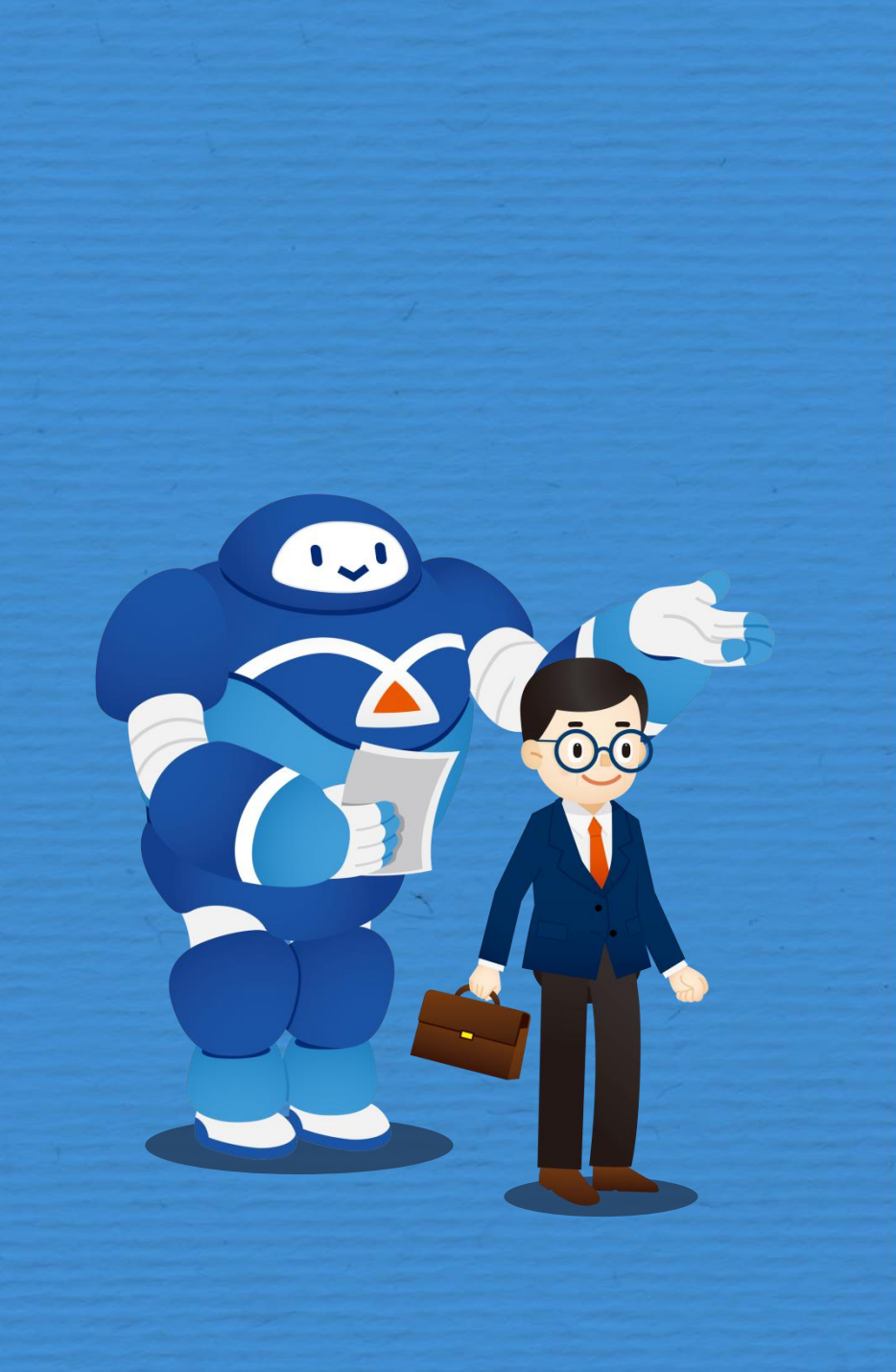

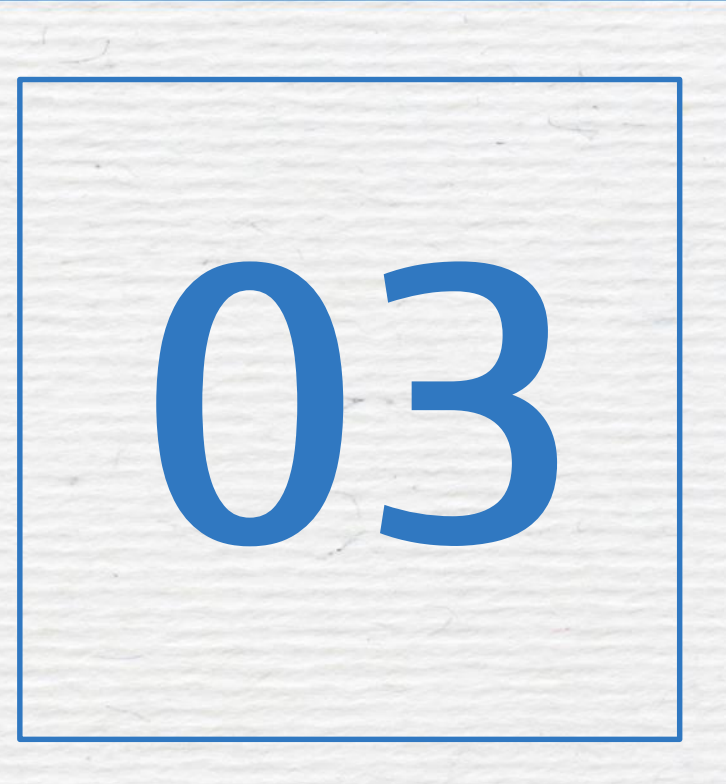

# 약정처리절차

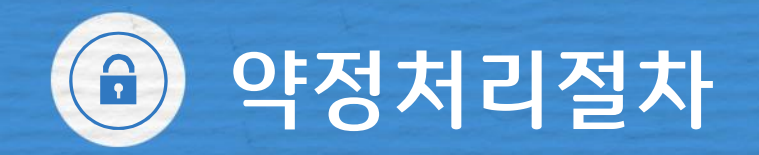

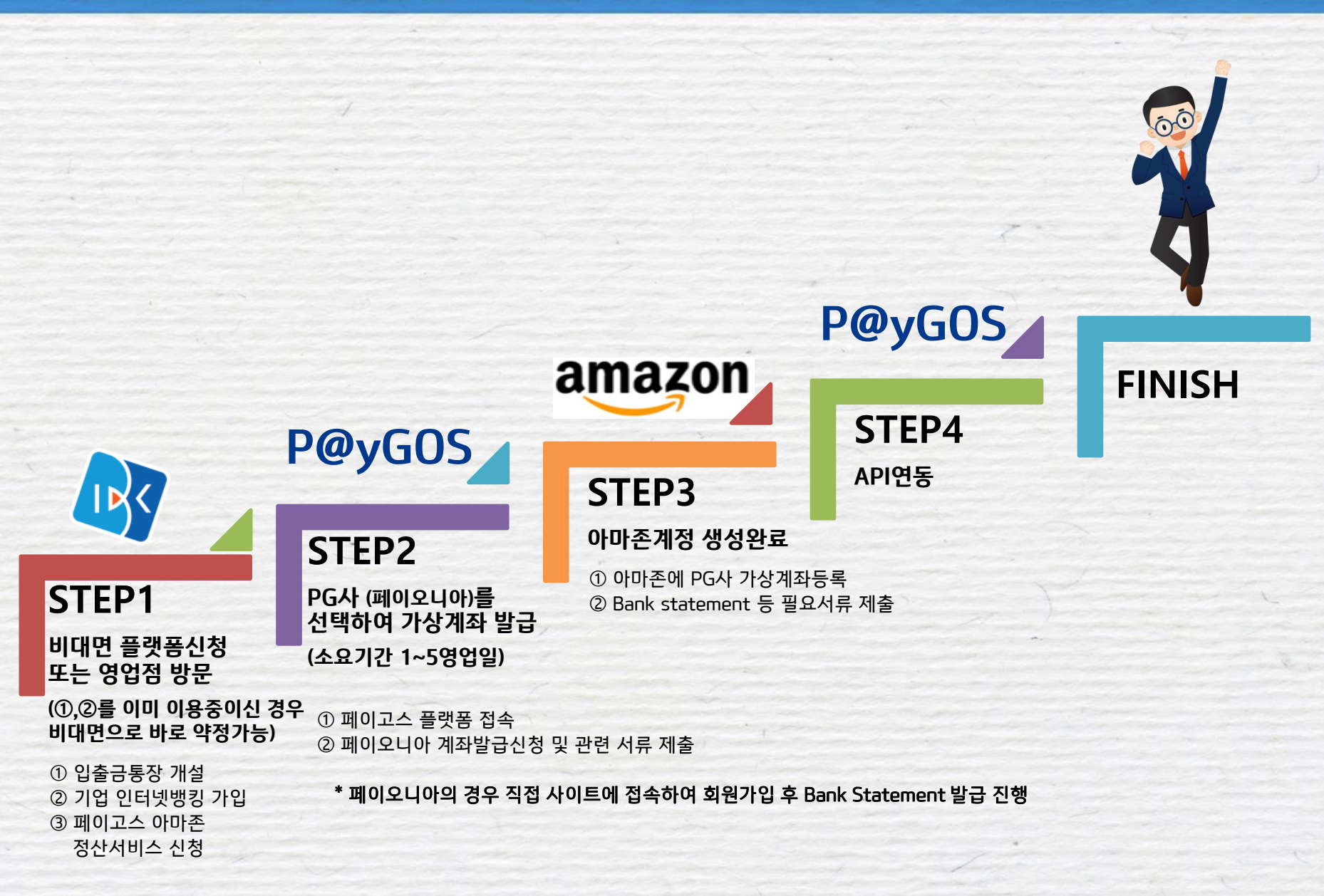

# 약정처리절차 - P@yGOS(페이고스) 약정

### STEP 1 비대면 플랫폼신청 또는 영업점 방문

# 기업 입출금 통장과 기업용 인증서가 있는 경우

#### ☞ 비대면 진행 가능 (paygos.ibk.co.kr)

### ② 기업 입출금 통장과 기업용 인증서가 없는 경우

### ☞ 영업점 내점

( 일부 개인사업자는 기업 인터넷 뱅킹에서 가입가능)

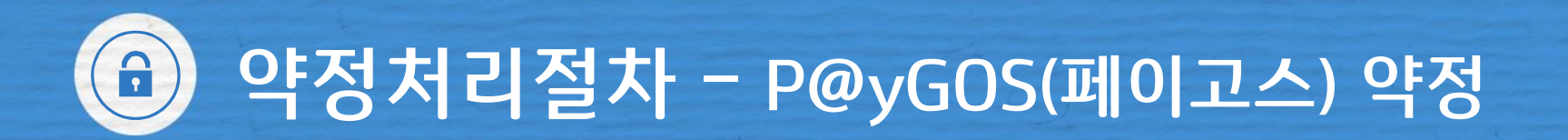

# ▲ STEP 1 - ① 기업 입출금 통장과 기업용 인증서가 있는 경우 ☞ 비대면 진행 가능 (paygos.ibk.co.kr)

| P@yGOS(페이고스) 2 서비스가입·변경       | 국내개설온라인몰 | 1 로그인 인증서센터<br>해외오픈마콋 |  |
|-------------------------------|----------|-----------------------|--|
| 」, 정산, 증빙자료 제출까지<br>고 스 프래포에서 |          |                       |  |
| 1 기업 인증서를 이용해 로그인             |          |                       |  |
|                               |          |                       |  |

2 서비스 가입·변경 클릭

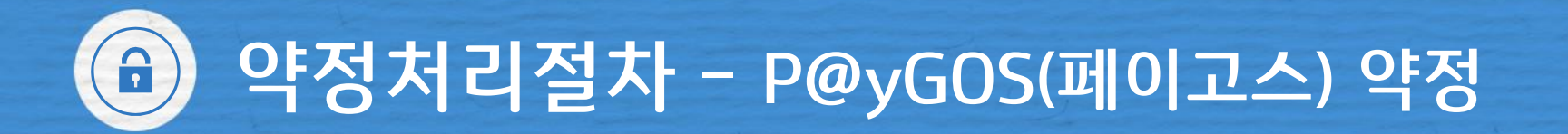

# ☞ STEP 1 - ① 기업 입출금 통장과 기업용 인증서가 있는 경우 ☞ 비대면 진행 가능

| Payment service for GI                                                                       | <mark>스 (서비스가입)</mark><br>obal Online Shopping                               |                                                                         |
|----------------------------------------------------------------------------------------------|------------------------------------------------------------------------------|-------------------------------------------------------------------------|
| 국내개설온라인몰                                                                                     | 해외오픈마켓                                                                       | ③ 아마존의 경우<br>해외오픈마켓 클릭.                                                 |
| 아마존 미개<br>전 세계 13개 마켓 플레이스 약 3억명 이상의 구매고객을<br>보유하고 있는 글로벌 온라인 쇼핑몰<br>• 서비스 가입<br>• 이용절차 세부안내 | 이비이 미가입<br>200여개국 3억 5천만명 회원이 이용하고 있는 글로벌 경매<br>·인터넷 쇼핑몰<br>! 해당 서비스 준비중입니다. | ④ 서비스 신규 가입의<br>경우 서비스 가입클릭.<br>(기존 마켓에 추가<br>가입의 경우는 서비스<br>추가가입으로 표기) |

# 🙃 약정처리절차 - P@yGOS(페이고스) 약정

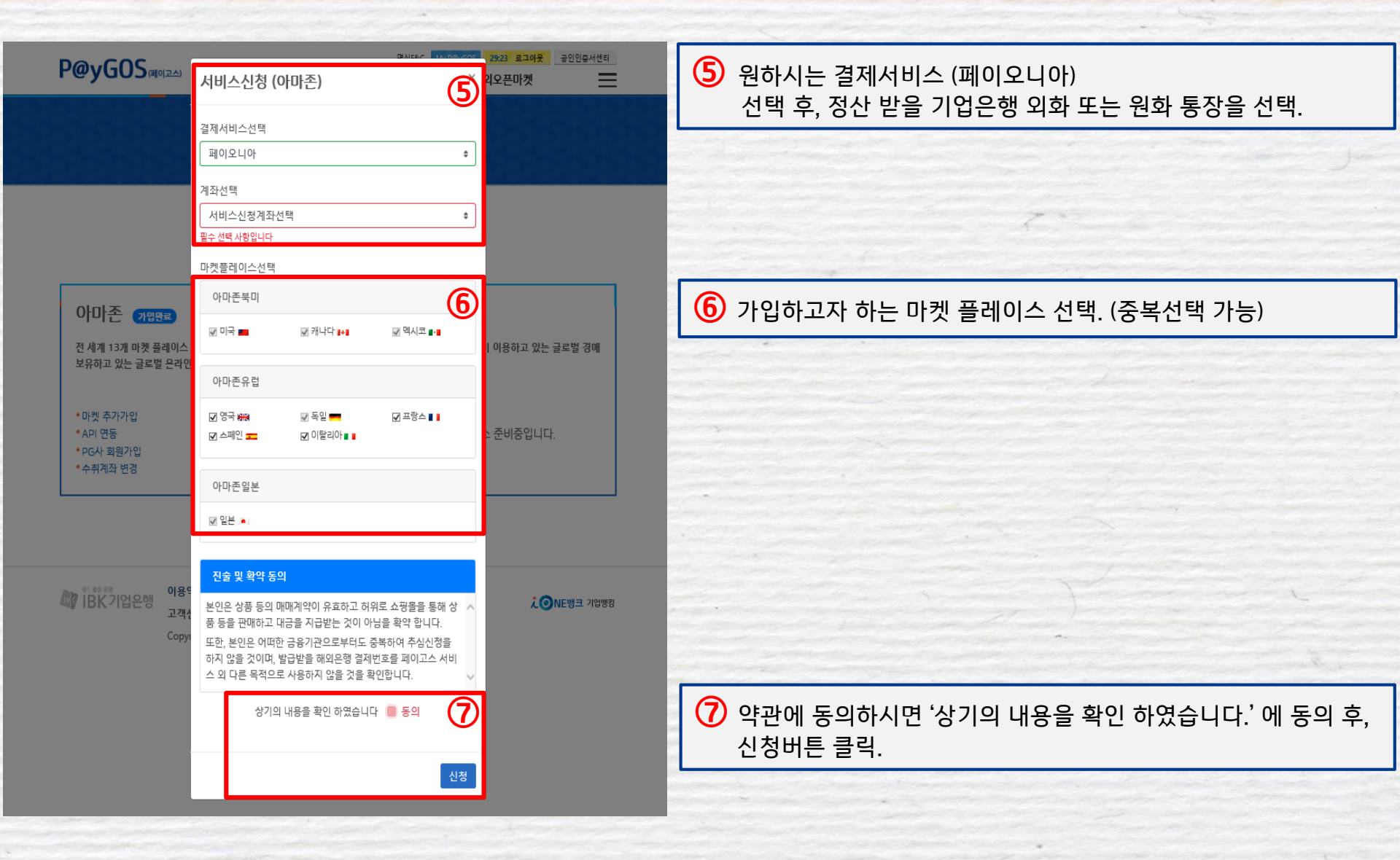

#### 약정처리절차 - P@yGOS(페이고스) 약정 •

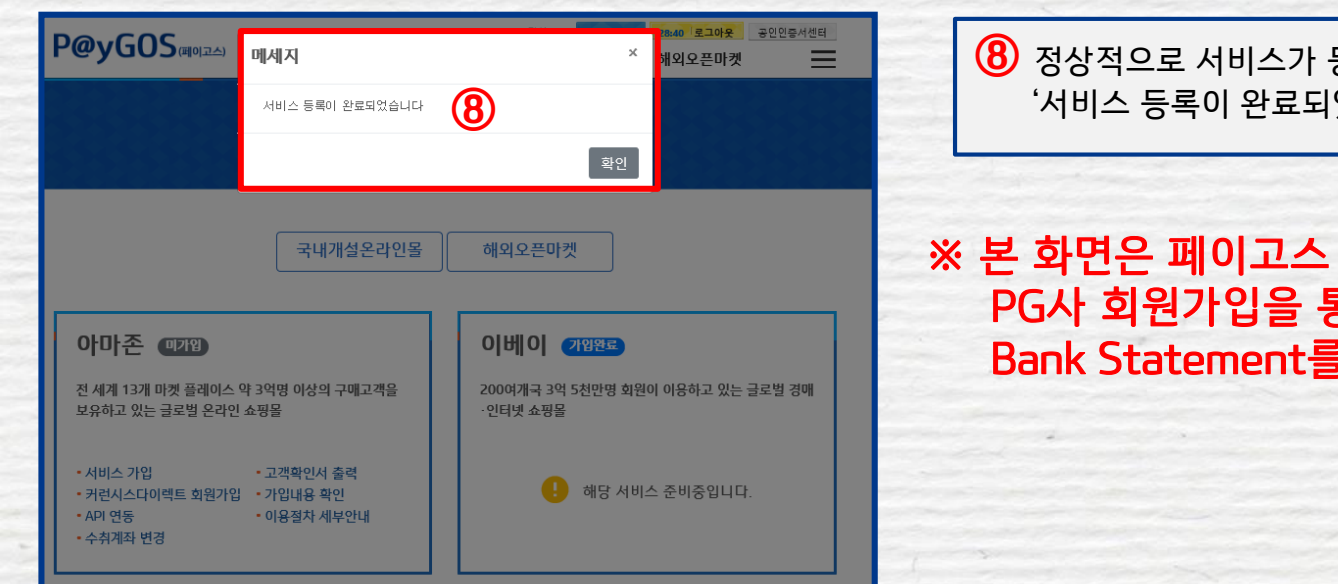

8 정상적으로 서비스가 등록되었을 경우, '서비스 등록이 완료되었습니다' 팝업 생성.

#### ※ 본 화면은 페이고스 약정까지만 완료된것이므로 PG사 회원가입을 통해 외화가상계좌 및 Bank Statement를 반드시 발급 받아야합니다

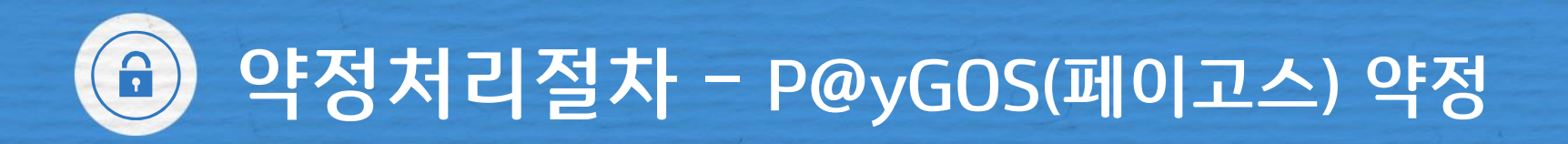

### 🛋 STEP 2 – PG사를 통한 가상계좌 발급

| (9) '서비스 등록이 완료되었습니다' 팝업 생성 확인 후,<br>PG사 회원가입 화면으로 자동 전환                         | 으 아마존 (PGilt 회원가입)                                               |
|----------------------------------------------------------------------------------|------------------------------------------------------------------|
| <mark>페이고스 가입시 선택했던 PG사가 자동 선택</mark> 되며<br>내용 동의에 체크 후 회원가입 페이지로 이동하여<br>가입을 진행 | ※ 아래 PG社 모두 페이고스 서비스 가입은 가능하지만 아마존 마켓플레이스당 1개의 PG社 계좌만 연동이 가능합니다 |
|                                                                                  | MORTO D                                                          |
|                                                                                  | 가입방법 안내                                                          |
|                                                                                  | Paloneer                                                         |
|                                                                                  |                                                                  |
|                                                                                  |                                                                  |
|                                                                                  |                                                                  |

# ④ 약정처리절차 – 약정후 PG사를 통한 가상계좌 발급

가입방법 안내 를 참고.

각각의 ★

|                           |   | 가입방법 안내                                                                                                    |        |     |
|---------------------------|---|----------------------------------------------------------------------------------------------------|--------|-----|
| 1.<br>                    |   | Paloneer                                                                                                    |        |     |
|                           | 1 | 해당 결제서비스는 당행의 파트너사인 페이오니아(Payoneer)에 의해 제공됩니다.<br>페이오니아가 무료로 제공하는 페이고스용 결제 계좌를 발급받기 위해 아래의 사항을 확인해주시기 바랍니다.                                  |        |     |
|                           |   | 해당 결제서비스를 위한 회원가입 시, <mark>귀사는 아래의 사항에 동의</mark> 합니다.                                                                                        |        |     |
|                           |   | 1. 당행의 파트너사인 페이오니아(Payoneer)의 계좌 발급을 위한 신청절차를 완료합니다.                                                                                         | 1 mart |     |
|                           |   | 2. 페이오니아(Payoneer)와 IBK기업은행은 귀사의 기본정보, 거래내역 및 은행계좌정보를 상호<br>공유할 수 있습니다.                                                                      |        |     |
|                           |   | 3. 페이오니아(Payoneer)는 귀사의 IBK기업은행 페이고스운 해외은행결제번호로 인금된 자금을 이체합니다.<br>区 <b>위 내용에 동의합니다</b>                                                       |        |     |
|                           | 1 | 페이고스 아마존 (USD, CAD, EUR, GBP, JPY) 결제서비스 약정고객은<br><i>페이오니아(Payoneer)에서 최종 수취계좌를 발급받아 아마존 결제정보에 등록해야 합니다.</i><br>'페이오니아 회원가입' 클릭 시 가입화면으로 이동) |        |     |
|                           | 5 | 1.회원가입 > 2.계작발급 시<br>필요서류 제출 > 3.준법부서검토 > 4.계작개설완료                                                                                           |        |     |
|                           |   | ※ 페이오니아 심사 결과에 따라 계좌발급 및 서비스 이용이 제한될 수 있습니다.<br>※ 페이오니아의 경우 페이오니아 홈페이지에서 별도로 Bank Statement 발급신청이 필요합니다.<br>※ 자세한 사항은 가입방법 안내를 참고고 [10]      |        | - L |
|                           |   | 페이오니아 회원가입 이동                                                                                                    |        | 1.5 |
| Contraction of the second |   |                                                                                                    |        |     |
|                           |   |                                                                                                    |        |     |

# 약정처리절차 - PG사 계좌발급시 유의사항

🛃 계좌등록 방법 및 유의사항

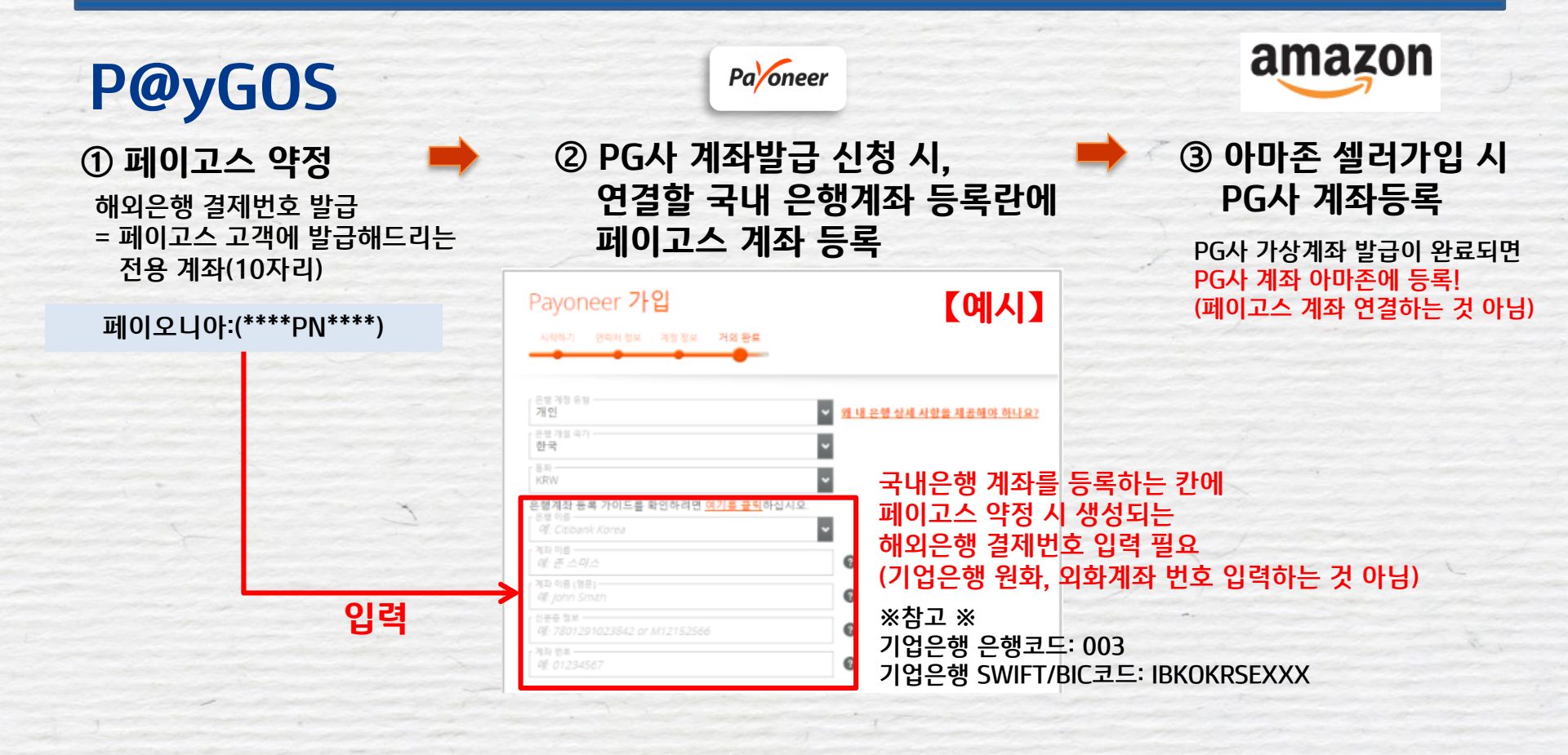

#### 

### 🥶 해외은행 결제번호(가상계좌) 확인 방법

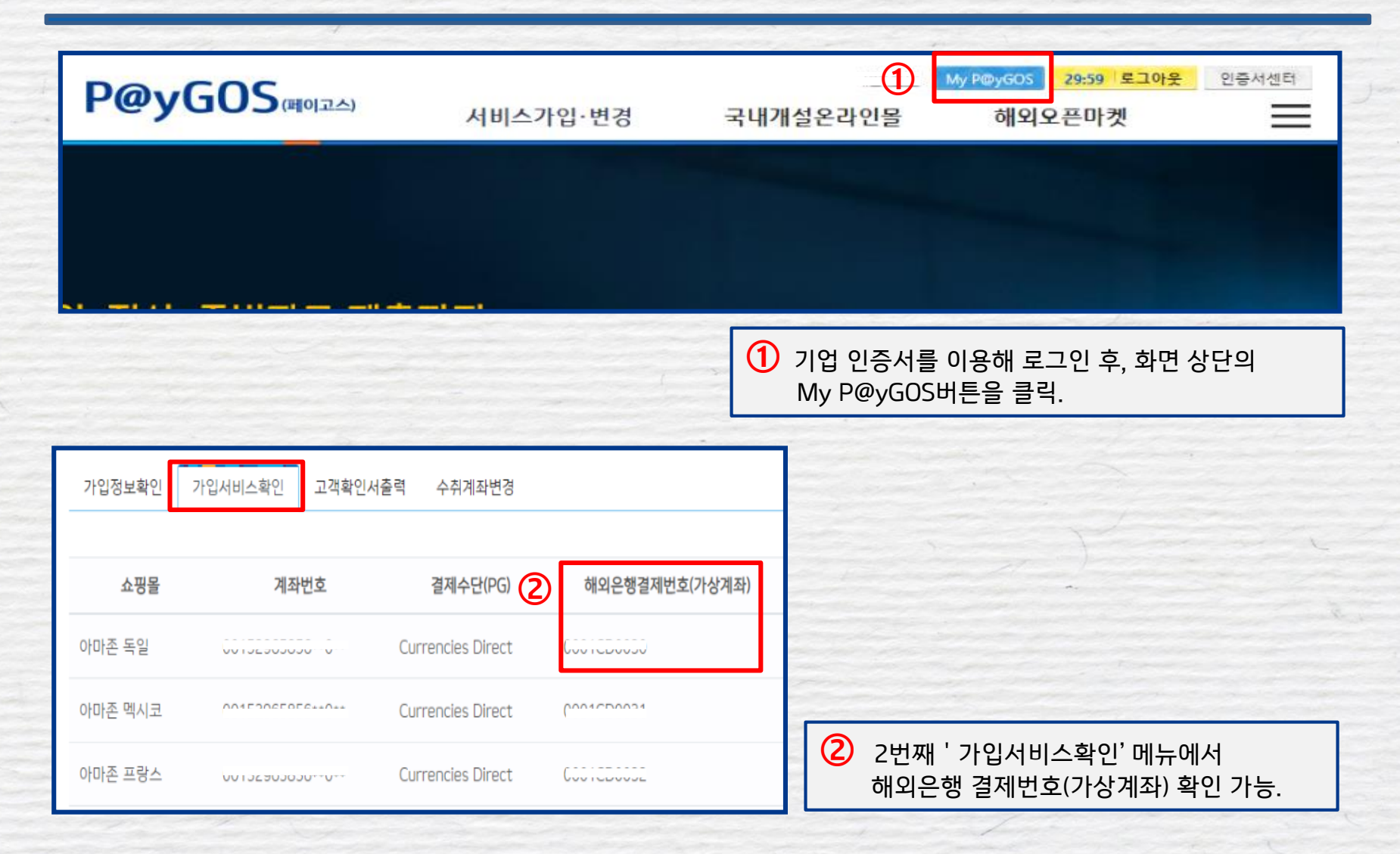

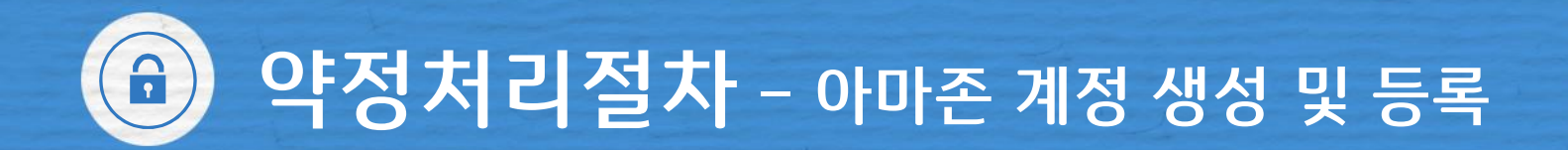

#### 🚭 STEP 3 – 아마존 계정생성 등록 및 완료

※ 아마존 셀러 검증 시 필요한 서류(Bank statement 등)를 반드시 발급 후, 아마존 셀러센트럴에 등록.

■ 페이오니아 : ☞ 페이오니아 홈페이지에서 별도로 Bank Statement 발급 필요 ☞ Bank Statement를 아마존 셀러센트럴 계정에 등록하는 방법은 페이고스 플랫폼 FAQ참조

※ 계좌발급관련 문의사항 (각 PG사의 심사결과에 따라 서비스가입이 제한될 수 있음)

■ 페이오니아: 070-4784-4047 (월~금, 오전10시~ 오후7시, 단 금요일은 오후 6시까지 운영) Payoneer를 플러스 친구로 추가시 카카오톡 실시간 문의 가능 (오전 10시~ 오후 6시)

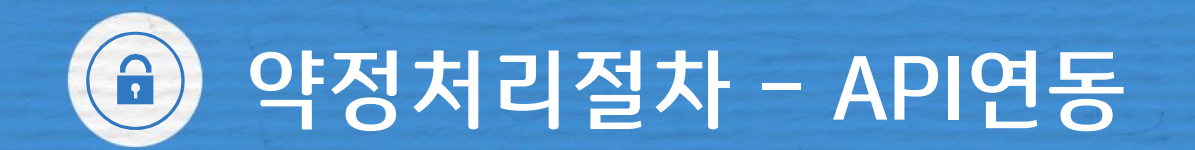

#### 🚭 STEP 4 – API 연동

#### ※ API란?

고객님의 쇼핑몰 판매내역, PG사 거래내역 등의 정보를 페이고스 플랫폼에 제공 하는 것에 동의하는 절차입니다. API연동이 되어야만 정상적으로 서비스 이용이 가능합니다.

| 국내개설온라인몰 | 해외오픈마켓     | <ol> <li>기업 인증서를 이용해<br/>로그인 후, 해외오픈마켓&gt;아마존&gt;<br/>아마존API연동을 클릭.</li> </ol> |
|----------|------------|--------------------------------------------------------------------------------|
|          | 아마존        |                                                                                |
| -        | PG사 회원가입   |                                                                                |
|          | 아마존API연동 ① |                                                                                |
|          | 수출자료제출     |                                                                                |
| E A B    | 아마존정산내역조회  |                                                                                |
|          |            | ※ 아마존 약정을 하지 않았을 경우 본<br>메뉴가 조회되지 않으므로<br>STEP1에서 약정을 먼저 진행.                   |

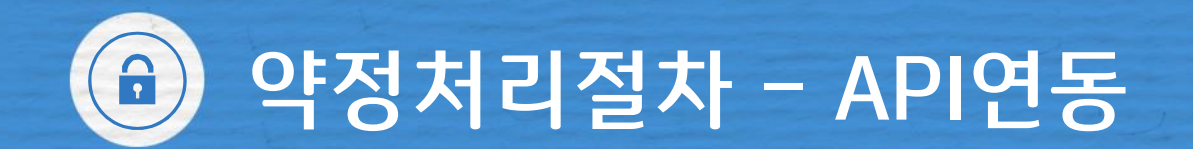

### 💣 STEP 4 – API 연동

| API 연동정보         | ② 연동이 되어있지 않은 경우,<br>'연동하기' 버튼 클릭.                                |                     |
|------------------|-------------------------------------------------------------------|---------------------|
| 8                | API 연동           ③   아마존 연동페이지로 이동                                | ③ 아마존<br>연동페이지로 이동. |
| 연동되지않음<br>연동하기 ② | 1. 연동페이지로 이동합니다<br>Amazon Seller Central 페이지 (클릭시 Amazon 사이트로 이동) |                     |
|                  | 2. Amazon Seller Central에 로그인 해 주세요.<br>amazon seller central     |                     |
|                  | Sign-In<br>Switch accounts                                        |                     |
|                  | Password Forgot your password?                                    |                     |

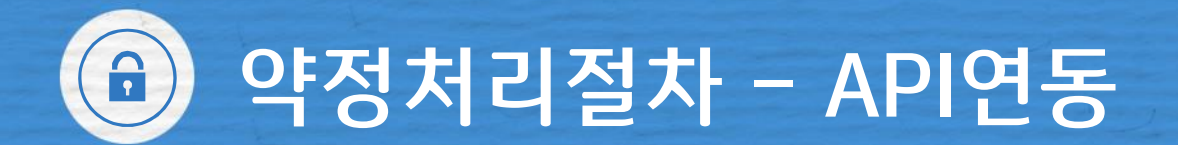

### 😅 STEP 4 – API 연동

#### 3. ① 번 체크 후 ②번울 클릭해서 페이고스와 연동 해주세요

Authorize Paygos

Paygos requires access to view and edit the following data related to your Seller Partner account:

Selling Partner Insights ()

Amazon Fulfilment

Pricing ()

Finance and Accounting ()

Product Listing ()

Inventory and Order Tracking ③

Note: Authorizing an application gives an application the ability to view or edit information about your Amazon business and take action on your Selling Partner account.

Note: Any use of your data by Paygos is subject to Paygos's own terms of use and privacy notice. Paygos may share information with other parties or applications. For more information, please refer to Paygos's terms of use

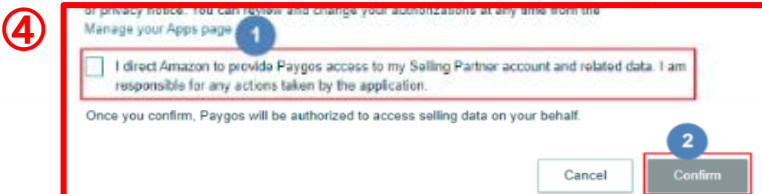

아마존 연동페이지로 이동하여 아마존 계정에 로그인 하면 좌측과 동일한 페이지가 보임. API연동방법을 참고하여 API등록 완료

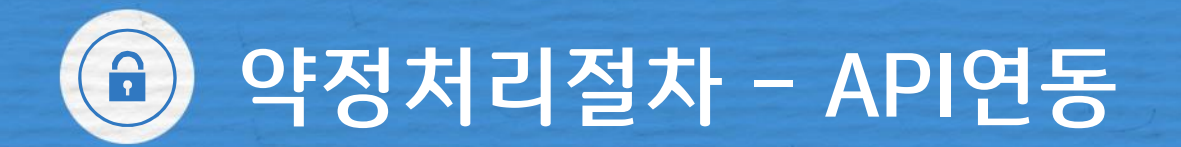

🚭 STEP 4 – API 연동

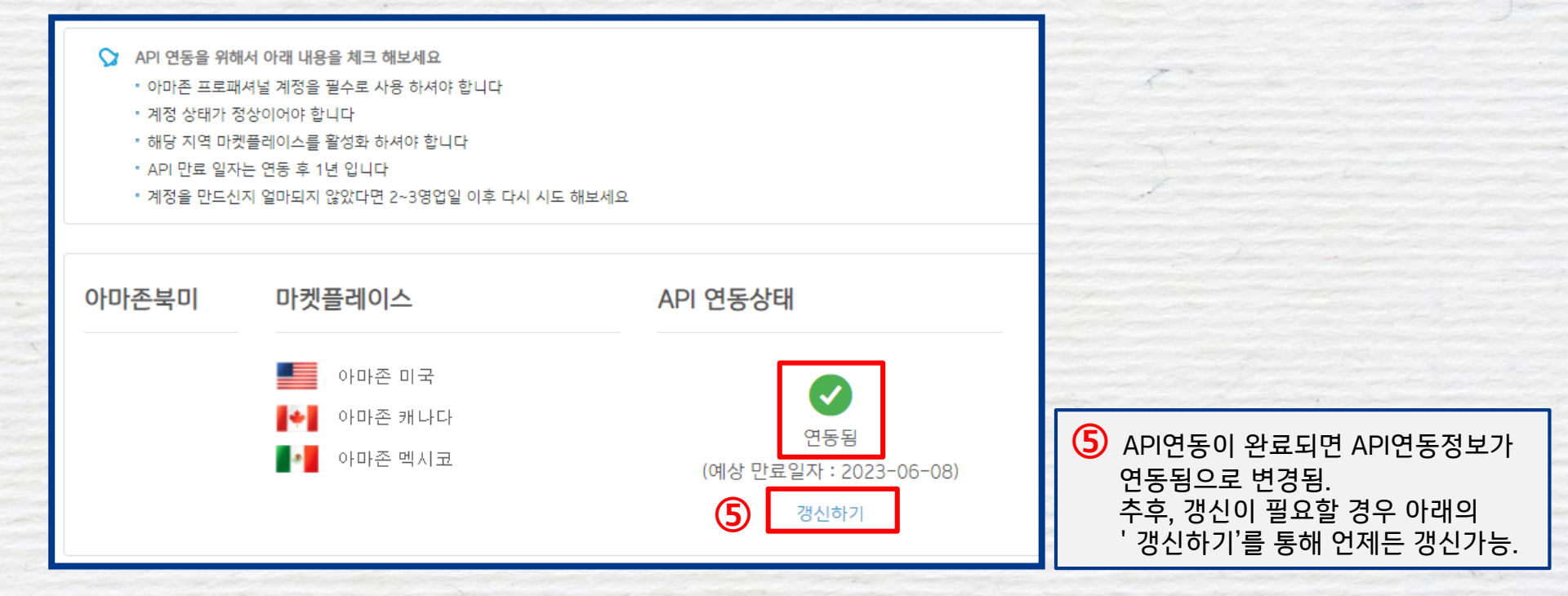

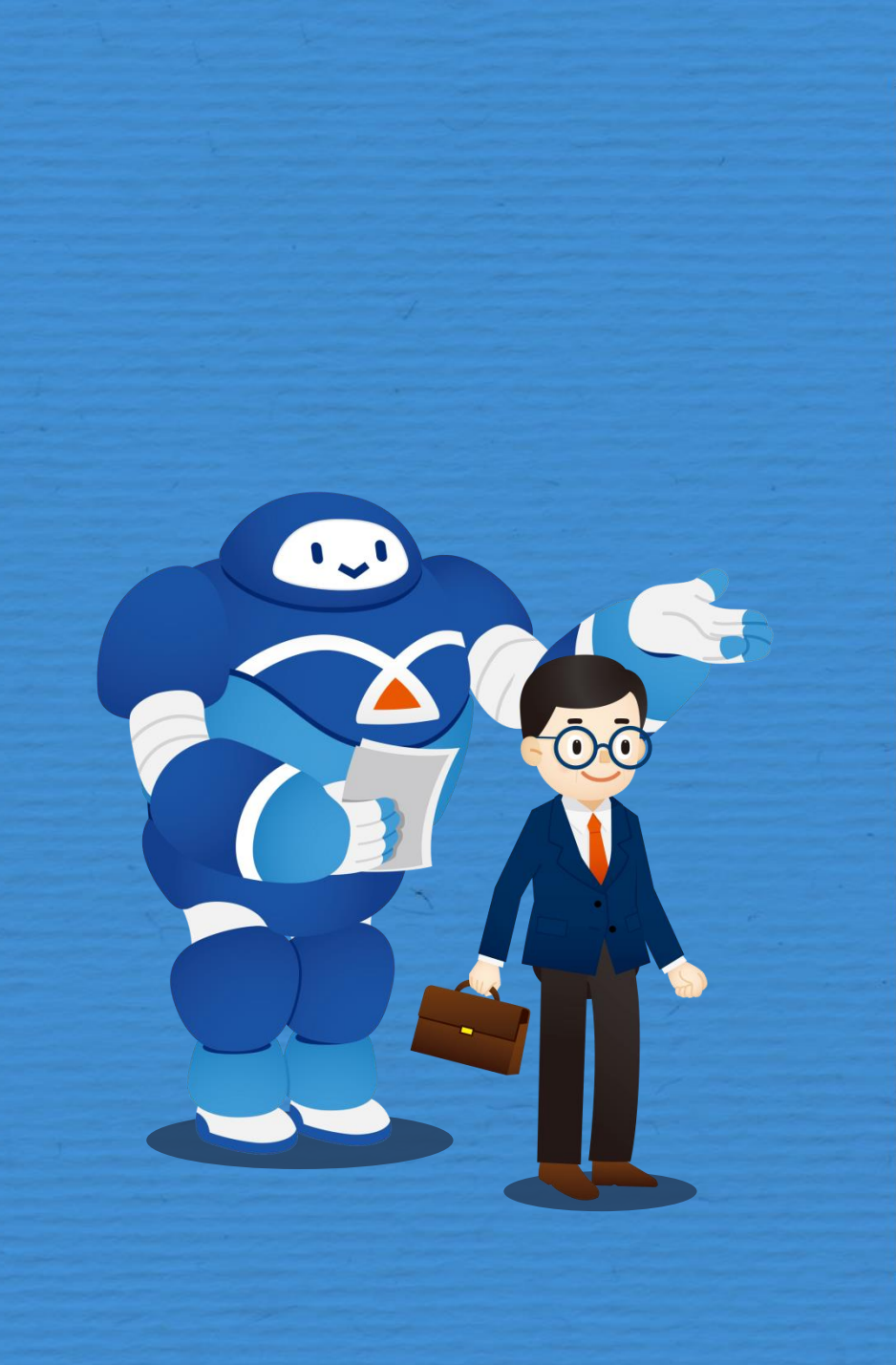

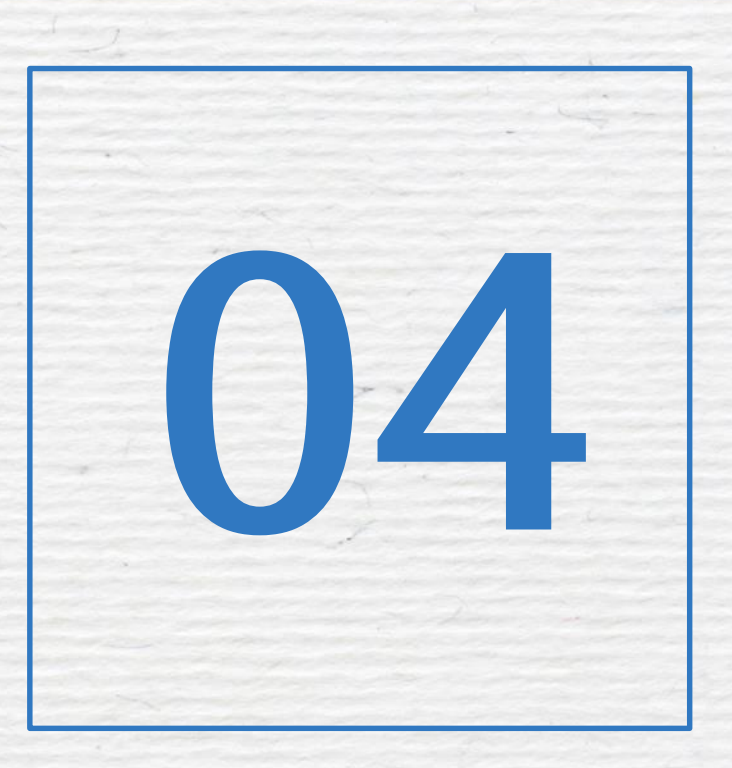

### 정산 및 수출자료 제출

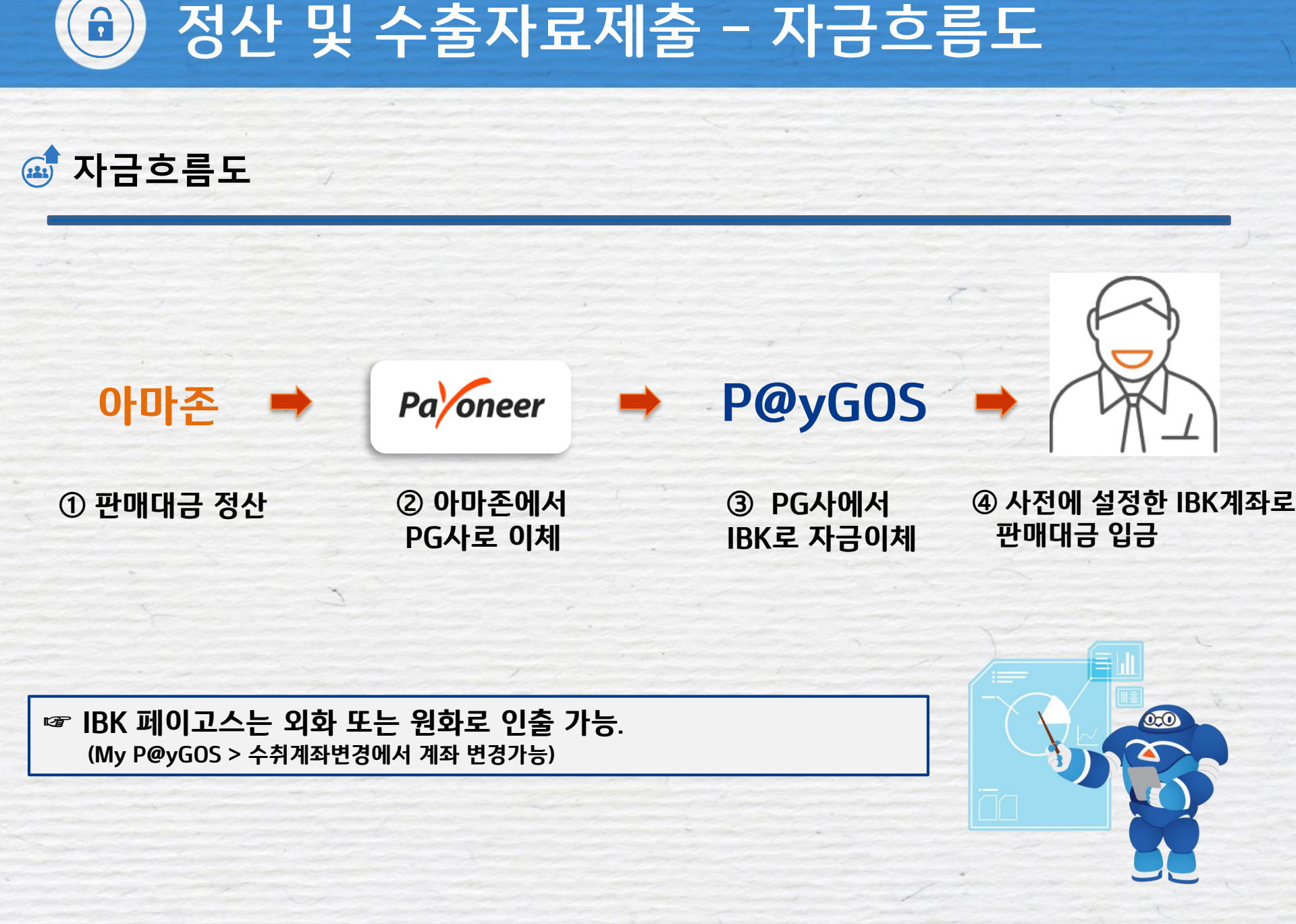

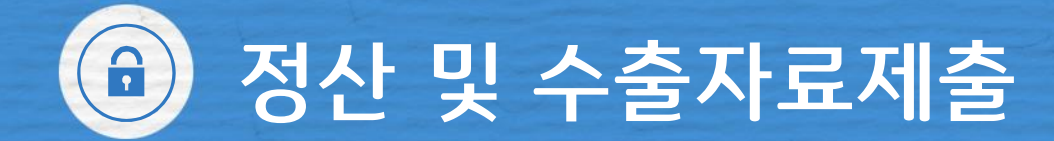

### 💣 수출자료제출

| 국내개설온라인몰                                                                           | 해외오픈                                         | 마켓                           |                                      | =                              |                                   |                                  |                                                                             |
|------------------------------------------------------------------------------------|----------------------------------------------|------------------------------|--------------------------------------|--------------------------------|-----------------------------------|----------------------------------|-----------------------------------------------------------------------------|
| . <b>(해외오픈마켓)</b><br>bal Online Shopping                                           | 아마존<br>PG사 호<br>아마존/<br>수출자<br>아마존           | 리원가입<br>API연동<br>료제출<br>정산내역 | ] ①<br>এ조회                           |                                |                                   |                                  | <ol> <li>기업 인증서를 이용해 로그인 후,<br/>해외오픈마켓&gt; 아마존&gt; '수출자료제출'을 클릭.</li> </ol> |
| 수출자료제출<br>수출자료제출<br>전자상거래를 통해 수출한 편<br>자세한 방법은 FAQ(바로가기<br>등록열자 2018-01-01 2018-00 | 산매내역을 수출자료로<br> )를 확인하여 주세요<br>4-26          | 증빙하여 외국                      | 환은행에 전자적으                            | 로 제출하는 기능                      | 등을 말합니다.                          | <u></u>                          |                                                                             |
| 쇼핑몰 아마존정산번호 금액<br>아마콘 일본 매칭하기 285,314                                              | 타발송금번호<br>092954IR1800049<br>092954IR1800059 | 통화<br>JPY<br>JPY             | 해외은행결제번호<br>0929CD0002<br>0929CD0002 | 고객번호<br>34735152<br>0034735152 | 사업자번호<br>8918800966<br>8918800966 | 취결일자<br>2018-04-17<br>2018-03-12 |                                                                             |
| ⊠ 다운로드                                                                             |                                              | 1                            |                                      |                                |                                   |                                  | · · · · · · · · · · · · · · · · · · ·                                       |

⑦ 정산 및 수출자료제출

### 🥶 수출자료제출

| <u>orororo</u>                                                              | 한 아마존 (수출자료제출)                                                                                                    |                                                                              |                                                    |                                                                 |
|-----------------------------------------------------------------------------|----------------------------------------------------------------------------------------------------|------------------------------------------------------------------------------|----------------------------------------------------|-----------------------------------------------------------------|
| 37373737                                                                    | □ 매칭 (정산리포트)                                                                                                    |                                                                              | ×                                                  |                                                                 |
| 수출자료제출                                                                      | SettlementID Currency<br>Region FE Settlement<br>StartData<br>SettlementID Region Currency TotalAmount                                                                                                    | ex)USD,CAD,JPY                                                               | positDa                                            |                                                                 |
| 자세한 방법<br>등록열자 2018-01-01                                                   | Image: Second second second | 2018-03-12 2018-03-24 20<br>2017 14 03 2017 14 03 20                         | 18-04-1<br>17 11 1                                 | ③ 정산내역과 매칭할 판매내역을 선택.                                           |
| 쇼핑몰 아마존정산번호<br>아마존 일본 예정하기<br>아마존 일본 예정하기<br>团 다운로드                         | 2.100         092954IR1800049         JPY         0929CD0002           285,314         092954IR1800059         JPY         0929CD0002                                                                                                    | 34735152         8918800966         2018-           0034735152         2018- | <b>월▲ :</b><br>-04-17<br>-03-12                    | ④ 제출을 클릭.                                                       |
| □ 매칭 (정산리포)                                                                 | E)                                                                                                    |                                                                              | ×                                                  |                                                                 |
| SettlementID<br>Region                                                      | FE Settlement<br>StartDate                                                                                                    | ,CAD,JPY                                                                     | ă                                                  |                                                                 |
| SettlementID<br>Region                                                      | FE Settlement StartDate 의 제이지 메시지 않                                                                                                    | ,CAD,JPY                                                                     | ই<br>DepositDa                                     | ⑤ 해당판업이 생성되면 정산금액과 파매내연을                                        |
| SettlementID<br>Region<br>Settlement                                        | Currency         ex)USC           FE         Settlement           패이지 메시지         호           객 페이지 메시지         호                                                                                                    | Ment Settlement<br>EndDate EndDate                                           | قا<br>DepositD:<br>2018-04-1                       | ⑤ 해당팝업이 생성되면 정산금액과 판매내역을<br>확인하신 후, 확인을 클릭.                     |
| SettlementID<br>Region<br>Settlement<br>612526442<br>612526462<br>712526442 | 도매       Currency       ex)USC         FE       Settlement       ex)USC         패이지 메시지       호         그 데이지 메시지       호         한 선택한 형이 매칭 됩니다.진행 하시겠습니까?       환인                                                                                                    | CAD, JPY                                                                     | 혁<br>DepositDa<br>2018-04-<br>2017-11-<br>2017-11- | ⑤ 해당팝업이 생성되면 정산금액과 판매내역을<br>확인하신 후, 확인을 클릭.<br>※ 수출자료제출은 취소 불가. |

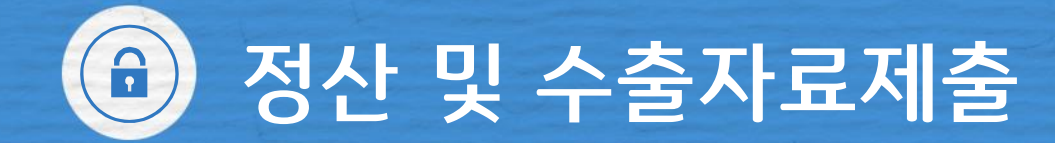

### 🏟 수출자료제출

| 수출자:   | 료제출<br><sup>수출자료제출</sup> | •                    |                             |          |              |            |          |            |
|--------|--------------------------|----------------------|-----------------------------|----------|--------------|------------|----------|------------|
|        | 전자상거래를<br>자세한 방법은        | 통해 수출한 편<br>FAQ(바로가기 | 판매내역을 수출자료로<br>기)를 확인하여 주세요 | . 증빙하여 9 | 외국환은행에 전자적으로 | 로 제출하는 기능  | 등을 말합니다. |            |
| 등록일자   | 2018-01-01               | 2018-0               | 14-25                       |          |              |            |          | 조회         |
|        |                          |                      |                             |          |              |            |          |            |
| 쇼핑몰    | 아마존정산번호                  | 금액                   | 타발송금번호                      | 통화       | 해외은행결제번호     | 고객번호       | 사업자번호    | 취결일자       |
| 아마존 일본 | 6125264625               | 2,100                | 092954IR1800049             | JPY      |              | 34735152   |          | 2018-04-17 |
| 아마존 일본 | 매칭하기                     | 285,314              | 092954IR1800059             | JPY      |              | 0034735152 |          | 2018-03-12 |
| 🕱 다운로드 |                          |                      |                             | 1        |              |            |          |            |
|        |                          |                      |                             |          |              |            |          |            |

6 수출자료제출이 완료되면 아마존정산번호가 생성.

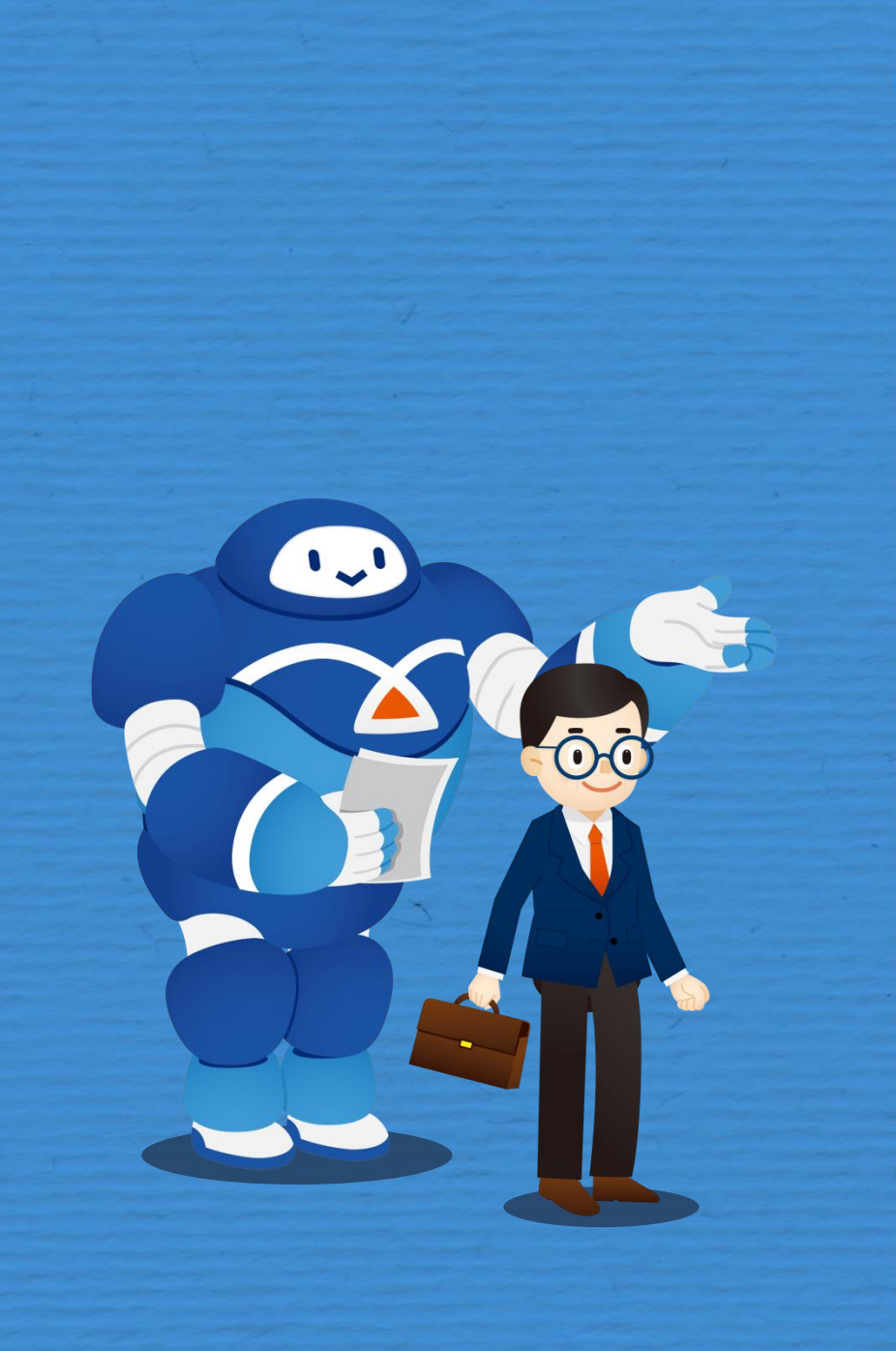

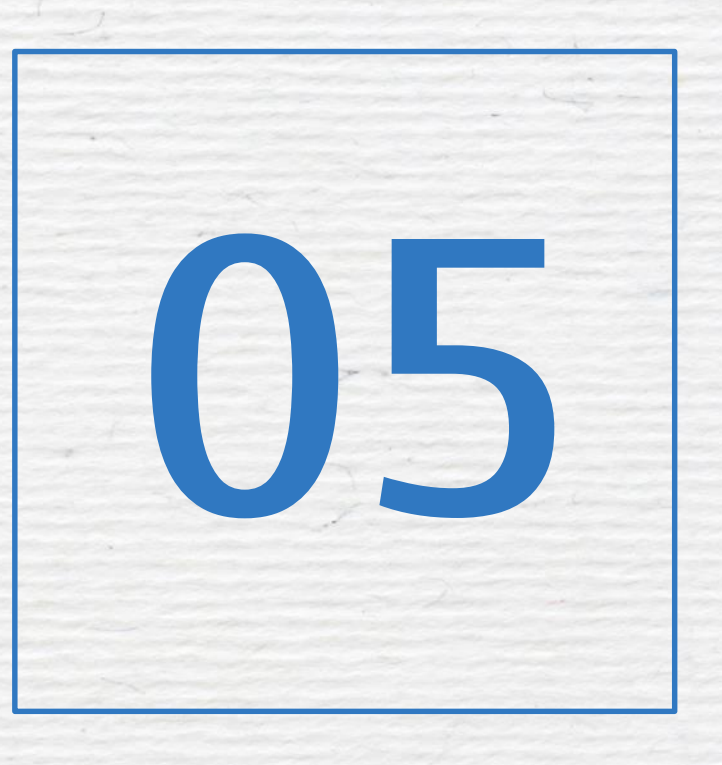

# 제신고 및 해지

- 담당자정보 변경
- 수취계좌변경
- 고객확인서 출력
- 서비스 해지하기

🙃 제신고 및 기타

## 🥌 담당자 정보 변경

| P@yGO          | S(페이고스) 사         | l비스가입·변경            | 도 (한 )<br>국내개설온라인몰                           | My P@yGOS         29:59         로그아웃         인증서센터           해외오픈마켓 |
|----------------|-------------------|---------------------|----------------------------------------------|---------------------------------------------------------------------|
|                |                   |                     |                                              |                                                                     |
| 개인정보확인 가입서비스적  | 막인 약정확인서출력 수취계좌변경 | g (                 | <ol> <li>기업 인증서를 0<br/>My P@yGOS버</li> </ol> | l용해 로그인 후, 화면 상단의<br>튼을 클릭.                                         |
| 사업자등록번호        | 47.4 A7 \$****    |                     |                                              |                                                                     |
| 대표자한글성명        |                   |                     |                                              |                                                                     |
| 한글고객명          | 공. []             |                     |                                              |                                                                     |
| 사용자명           | 공                 |                     |                                              |                                                                     |
| 단순기업/기업전용 고객구분 | 기업전용              |                     |                                              | -                                                                   |
| 대표 담당자 성명      | 자아종               |                     |                                              |                                                                     |
| 대표 담당자 직위      | 대리                |                     |                                              |                                                                     |
| 회사전화번호         | *******2088       |                     |                                              |                                                                     |
| 대표 담당자 이메일주소   | a***@g.com        | the second second   |                                              |                                                                     |
| 대표 당당자 휴대폰번호   | ******2831 대당자정보변 | 2)<br>② 상단<br>③ ·담당 | 의 개인정보확인 탭에서<br>상자정보변경' 버튼을 클릭               |                                                                     |

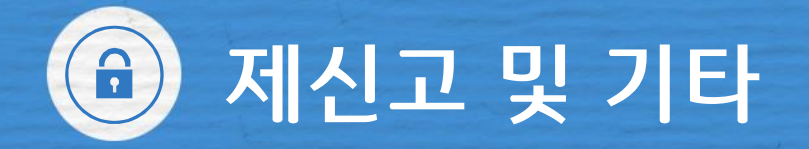

### 🥌 담당자 정보 변경

| 3      |                        |                                       |
|--------|------------------------|---------------------------------------|
| 이름     | 직위                     | ③ 본 팝업창이 생성되면<br>변경할 정보 입력 후          |
| 회사전화번호 | 이메일                    | 확인 버튼을 클릭.<br>(휴대폰번호 변경은 인증필요.)       |
| 휴대폰번호  | 인증번호 전송 🕕 정확하게 입력 해주세요 |                                       |
| 인증번호   | 확인 인증번호 6자리            |                                       |
|        |                        |                                       |
|        |                        | · · · · · · · · · · · · · · · · · · · |
|        |                        | 확인                                    |
|        |                        |                                       |

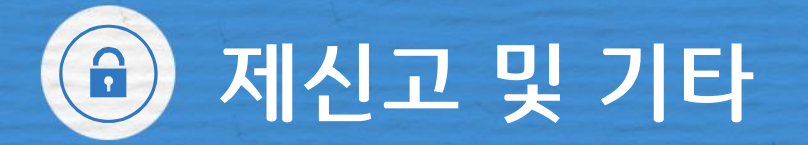

💣 수취계좌변경

| P@yGOS             | 서비스가입・변경            | 지 (1995) 전 (1995) 전 (1995) O (1995) O |
|--------------------|---------------------|----------------------------------------------------------------------------------------------------|
|                    |                     |                                                                                                    |
|                    |                     |                                                                                                    |
|                    |                     | <ol> <li>기업 인증서를 이용해 로그인 후, 화면 상단의<br/>My P@yGOS버튼을 클릭.</li> </ol>                                                                                                    |
| 개인정보확인 가입서비스확인 고객확 | 인서출력 수취계좌변경         |                                                                                                    |
| 해외은행결제번호           | 현재수취계좌              | 변경수취계좌                                                                                                    |
|                    | (거주자외화보통예금)         | 변경계좌선택 🔹                                                                                                    |
| 200502042000004    | (거주자외화보통예금(P@yGOS)) | 변경계좌선택 🔻                                                                                                    |
|                    | LUIUTIUUUUUUUIL     | 변경계지서태 🔻                                                                                                    |
|                    |                     | ② 상단의 '수취계좌변경' 탭에서 변경계좌 버튼을 클릭<br>변경하고자 하시는 계자를 클릭                                                                                                    |

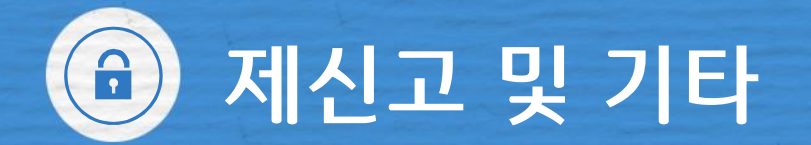

## 💣 수취계좌변경

| 수취계좌를 변경합니다                 | ×           |                             |
|-----------------------------|-------------|-----------------------------|
| 가장계좌 눈ㅎㅎㅎㅎㅎ , ઽㅎㅎㅎㅎㅎㅎ , 귀 수 | 취계좌가 변경됩니다. |                             |
| 변경 전                        | 변경 후        |                             |
|                             | 3 변경        | ③ 변경 된 계좌번호를 확인 후 변경버튼을 클릭. |
| 메세지                         | ×           |                             |
| 변경되었습니다                     |             |                             |
|                             | ④ 확인        | ④ 확인버튼 클릭 시 계좌변경 완료.        |

🕣 제신고 및 기타

🥶 고객확인서 출력 My P@yGOS 29:59 로그아웃 인증서센터 P@yGOS(MOIZA) 해외오픈마켓 서비스가입·변경 국내개설온라인몰 = and the second second mail of and 1 기업 인증서를 이용해 로그인 후, 화면 상단의 My P@yGOS버튼을 클릭. 개인정보확인 가입서비스확인 고객확인서출력 수취계좌변경 국내, 해외선택 🔻 국내개설온라인몰 **(2)** 해외오픈마켓 ② 상단의 '고객확인서출력' 탭에서 해외오픈마켓을

선택.

🙃 제신고 및 기타

### 🥶 고객확인서 출력

| ] 고객기본정보 | <u>.</u>                                                                       |                                                                  |                               |                            |                 |  |
|----------|--------------------------------------------------------------------------------|------------------------------------------------------------------|-------------------------------|----------------------------|-----------------|--|
| 신청기업명    | Ľ                                                                              | 사업자번호                                                            | 206,                          | 206,0                      |                 |  |
| ] 해외오픈마켓 | 진보                                                                             |                                                                  |                               |                            |                 |  |
| 오픈마켓     | 결제수단                                                                           | 결제정보                                                             |                               |                            |                 |  |
| 아마존      | 커런시스다이렉트                                                                       | <b>해외은행결제번호</b><br>아마존 캐나다<br>아마존 독일<br>아마존 이탈리아                 | (02<br>(02<br>(02             | 5)<br>5)<br>7)             |                 |  |
|          | ※ 아마존(커런시스 다이랙트) 서비스<br>number, bank location 등) 및 bank<br>본 고객 확인서는 커런시스 다이랙트 | 스의 경우, 커런시스 다이렉트에서<br>statement를 커런시스 다이렉!<br>계좌 발급 신청 시 제출하셔야 ! | 가상계좌를 발급<br>에서 별도로 제공<br>입니다. | 해드리며 가상계좌 발급 완료#<br>해드립니다. | 시 결제 정보(routing |  |
|          |                                                                                | 출력하기                                                             |                               |                            |                 |  |

3 본 화면에서 출력하기 버튼을 클릭.

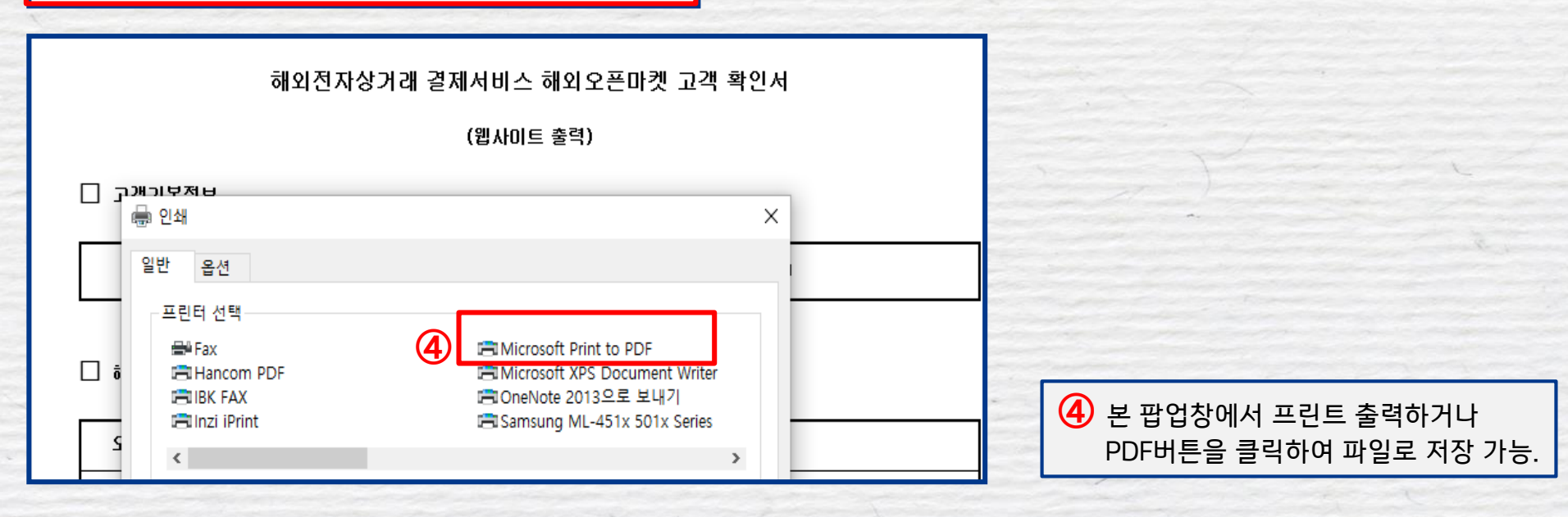

🙃 제신고 및 기타

🥶 서비스 해지하기

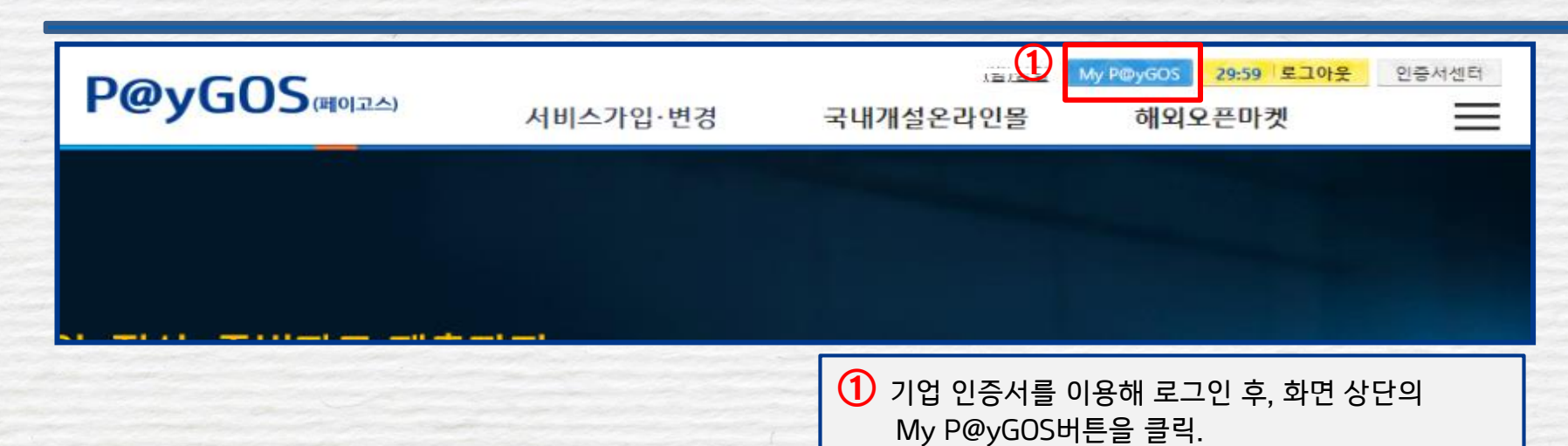

| 개인정보확인 | 가입서비스확인 고객확인서   | 출력 수취계좌변경 |                |   |       |                             |
|--------|-----------------|-----------|----------------|---|-------|-----------------------------|
| 쇼핑몰    | 계좌번호            | 결제수단(PG)  | 해외은행결제번호(가상계좌) |   |       | -                           |
| 케이몰24  | 201011000000000 | 케이몰24     |                | 2 | 서비스해지 |                             |
| 독립몰    | 20.0.0000000    | 폐이팔       | ζ              |   | 서비스해지 |                             |
| 독립몰    | ** **           | 페이팔       |                |   | 서비스해지 | 상단의 가입서비스확인<br>탭에서 해지하고자 하는 |
| 018101 |                 | 페이팤       |                |   | 서비즈웨지 | 계좌의 '서비스해지' 버튼 클릭.          |

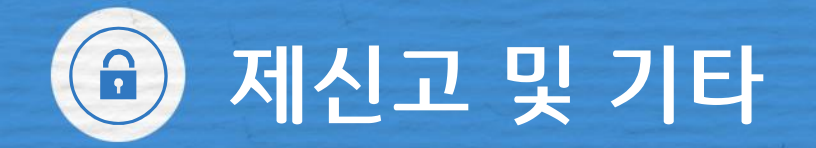

### 💣 서비스 해지하기

| 약정을해지합니다                                        | ×          |                                                                                    |
|-------------------------------------------------|------------|------------------------------------------------------------------------------------|
| 해당약정의 연동데이터 및 정산내역을 사용 힐<br>해지하시려면 해지 버튼을 눌러주세요 | : 수 없게 됩니다 |                                                                                    |
|                                                 | ③ 확인       | ③ 약정을 해지할 경우 연동데이터(API) 및 정산내역을<br>사용할 수 없게 된다는 내용 확인 후 확인버튼을 클릭<br>※ 약정해지는 취소 불가. |
|                                                 |            |                                                                                    |
| 메세지                                             | ×          |                                                                                    |
| 해지 되었습니다                                        |            |                                                                                    |
|                                                 | ④ 확인       |                                                                                    |

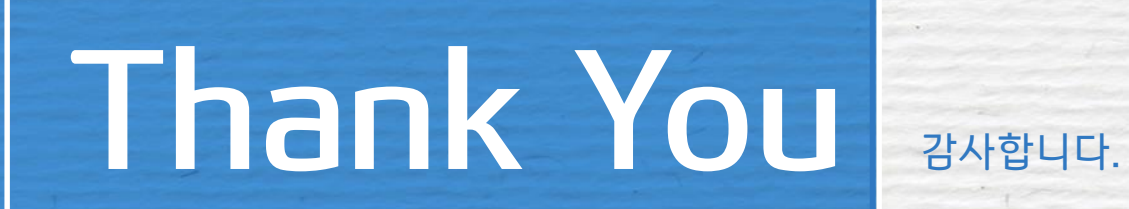

nyn 00